## tra cứu tài liệu **Truy cập vào: <u>http://lib.uel.edu.vn</u>**

https://lib.uel.edu.vn

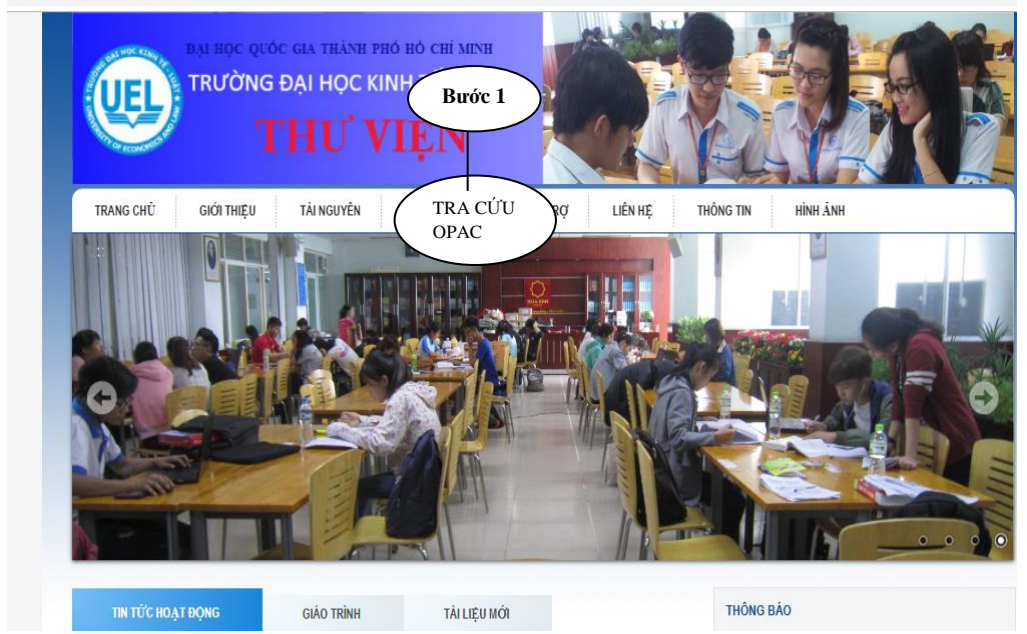

Bước 2: Rê chuột đến "tra cứu opac" và tiếp tục chọn "Trường đH Kinh tế - luật"

| ← → C                            | <ol> <li>Không bảo</li> </ol> | mật   opac2.vn | ulib.edu.vn/F/?func= | find-b-0&local_base=l        | JEL&con_lng=vie                                              |                   |                                   | \$       | Đã tạm dừng V |
|----------------------------------|-------------------------------|----------------|----------------------|------------------------------|--------------------------------------------------------------|-------------------|-----------------------------------|----------|---------------|
|                                  |                               | UEL            | DAI HOC<br>TRƯỜNG    | OUÓC GIA TP.H<br>ĐẠI HỌC KIN | <b>Ó <mark>CHÍMINH</mark><br/>H TÊ - LUẬT</b><br>Ics and law |                   |                                   |          |               |
| Tài khoản                        | của tôi                       | Tìm kiếm       | Bước :               | 3 Giá                        | sách của tôi                                                 | Thư viện khác     | Ý kiến bạn đọc                    | Trợ giúp | **            |
|                                  |                               |                |                      | lìm cơ bản                   | Tim nhiều                                                    | mục lục Tìm n     | âng cao Tìm theo lệr              | h        |               |
| Tìm kiếm cơ bả<br>Từ hoặc cụm từ | in                            | Gõ từ          | hoăc cum tù          | , tên tác giả.               |                                                              |                   |                                   |          |               |
| Trường tìm kiếm<br>Từ liền kể?   |                               | Tất cả<br>K    | ▼<br>hông ◯ Có       |                              |                                                              |                   |                                   |          |               |
| Inực hiện Nhại                   | plai                          |                |                      |                              |                                                              |                   |                                   |          |               |
| Giới hạn tim kiêm                |                               |                |                      |                              |                                                              |                   |                                   |          |               |
| Ngon ngư<br>Loại tài liệu        | Tât cả<br>Tất cả              | •<br>•         | vi trí:              | Tất cả                       | Ton nam:                                                     | yyyy (Sử dụng ? k | hi không sử dụng Từ năm/ Đên năm) |          |               |
|                                  |                               |                |                      |                              |                                                              |                   |                                   |          |               |

## Lời khuyên khi tìm kiếm

• Nếu bạn chon Có cho "Từ liền kề", bạn có thể đánh cụm từ như "computer programming" và hệ thống sẽ hiểu rằng bạn chỉ muốn những từ có từ "computer" và từ tiếp theo là "programming"

• Chữ thường sẽ tim thấy kết quả phủ hợp cho cả những từ viết hoa. Ví du: "computer" sẽ được tim thấy kết quả phủ hợp cho cả "computer". "Computer" và "COMPUTER"

|       |                                                                                               |                                           | BAI HOC<br>TRƯỜNG -                                                                                                    | <b>QUỐC GIA</b><br>Đại học<br>y of ecc                         | N <b>TP. H<sup>Ô</sup> chími</b><br>C <b>KINH TÊ - L</b><br>DNOMICS AND | NH<br>LUẬT                  |                                                         |                                                                                         |                                |                          |                                                                                       |                        |          |
|-------|-----------------------------------------------------------------------------------------------|-------------------------------------------|----------------------------------------------------------------------------------------------------|----------------------------------------------------------------|-------------------------------------------------------------------------|-----------------------------|---------------------------------------------------------|-----------------------------------------------------------------------------------------|--------------------------------|--------------------------|---------------------------------------------------------------------------------------|------------------------|----------|
|       | Tài khoản của tôi                                                                             | Tìr                                       | kiếm Lịch sũ                                                                                                    | r tim                                                          | Giá sách của tôi                                                        |                             | Thư việ                                                 | ı khác                                                                                  | Ýkiế                           | n bạn đọc                | Trợ giúp                                                                              |                        | XXX      |
| _     | Lựa chọn biểu g                                                                               | ghi:                                      | Xem biểu ghi (                                                                                                    | đã chọn                                                        | Lœu/Email                                                               |                             | Thêm vào gi                                             | á sách của tôi                                                                          |                                | Lưu trên                 | máy chủ                                                                               |                        |          |
|       | Thiết lập:                                                                                    |                                           | Chọn toàn                                                                                                    | ıbộ                                                            | Bỏ lựa chọn                                                             |                             | Thu hẹ                                                  | p kết quả                                                                               |                                | Lọc                      | Yêu cầu SDI                                                                           |                        |          |
| 2     | P theo. Teal(u)/ Autor ·                                                                      |                                           |                                                                                                    | sá                                                             | ch " <i>Giáo</i> :                                                      | trìn                        | h toán                                                  | i cao ci                                                                                | ấp"                            |                          |                                                                                       |                        |          |
| êu g  | hi 1 - 5 của 5 (Săp xêp h                                                                     | iển thị lớn                               | nhất là : 1000 Biểu ghi)                                                                                                    |                                                                |                                                                         |                             |                                                         | Đế                                                                                      | n vị trí số                    | Trang tr                 | ước Trang                                                                             | ) sau                  |          |
| êu g  | hi 1 - 5 của 5 (Săp xêp h<br>Tác giả                                                          | iển thị lớn<br>Định<br>dạng               | nhất là : 1000 Biểu ghi)                                                                                                    | Nhan để                                                        |                                                                         | Năm                         | Vị trí                                                  | Đế<br>Thư viện / Số<br>đầu mục                                                          | n vị trí số<br><b>Hình ảnh</b> | Trang tr<br>Ghi chú OPAC | ước Trang<br>SFX                                                                      | ) sau<br>Loại tài liệu | Vị trí 1 |
| iêu g | hi 1 - 5 của 5 (Sáp xêp h<br>Tác giả<br>Lê, Anh Vũ                                            | iển thị lớn<br>Định<br>dạng               | nhất là : 1000 Biểu ghi)<br>Giáo trình toán cao cấp / Lê /<br>khác].                                                                                                    | Nhan để<br>Anh Vũ chủ biê                                      | n[và những người                                                        | <b>Năm</b><br>2015          | <b>Vị trí</b><br>510 L4331V                             | Đế<br>Thư viện / Số<br>đầu mục<br>UEL LIB( 24/ 2)                                       | n vị trí số<br><b>Hình ảnh</b> | Ghi chú OPAC             | ước Trang<br>SFX<br>Find it (S VNUUB :                                                | ) sau<br>Loại tài liệu | Vị trí 2 |
| iêu g | hị 1 - 5 của 5 (Sáp xếp h<br>Tác giả<br>Lê, Anh Vũ<br>Lê, Đình Thuý                           | iển thị lớn<br>Định<br>dạng<br>(12)       | nhất là : 1000 Biểu ghi)<br>Giáo trình toán cao cấp / Lê /<br>khác].<br>Giáo trình toán cao cấp cho c<br>tính / Lê Đình Thuý.                                                    | <mark>Nhan đề</mark><br>Anh Vũ chủ biế<br>các nhà kinh tế      | n[và những người<br>: P.1, Đại số tuyến                                 | <b>Năm</b><br>2015<br>2012  | <b>Vị trí</b><br>510 L4331V<br>512 L4331T               | Đế<br>Thư viện / Số<br>đầu mục<br>UEL LIB( 24/ 2)<br>UEL LIB( 10/ 1)                    | n vị trí số<br>Hình ảnh        | Ghi chú OPAC             | ước Trang<br>SFX<br>Find it ý VNULB :<br>Find it ý VNULB :                            | ) sau<br>Loại tài liệu | Vị trí : |
|       | hi <b>1 - 5 của 5 (Sáp xêp h</b><br>Tác giả<br>Lê, Anh Vũ<br>Lê, Đình Thuý<br>Nguyễn Đình Trí | iển thị lớn<br>Định<br>dạng<br>đầi<br>đầi | nhất là : 1000 Biểu ghi)<br>Giáo trình toán cao cấp / Lê /<br>Khác].<br>Giáo trình toán cao cấp cho c<br>tính / Lê Đình Thuý.<br>Toán học cao cấp : Giáo trình<br>Dương Thủy Vỹ. | Nhan để<br>Anh Vũ chủ biê<br>xác nhà kinh tế<br>n / Nguyễn Đìn | n[và những người<br>: P.1, Đại số tuyến<br>h Trí, Lê Trọng Vinh,        | Năm<br>2015<br>2012<br>2009 | <b>Vị trí</b><br>510 L4331V<br>512 L4331T<br>515 N5764T | Đế<br>Thư viện / Số<br>đầu mục<br>UEL LIB( 24/ 2)<br>UEL LIB( 10/ 1)<br>UEL LIB( 10/ 0) | n vị trí số<br>Hình ảnh        | Ghi chủ OPAC             | ước Trang<br>SFX<br>Find it () VNULIB :<br>Find it () VNULIB :<br>Find it () VNULIB : | y sau<br>Loại tài liệu | Vị trí l |

Giao diện này cung cấp các thông số cho bạn đọc vào kho tìm sách: Tên tác giả, tên nhan đề tài liệu, năm XB, đặc biệt là ký hiệu cuốn tài liệu bạn đọc đang muốn tìm kiếm, số lượng cuốn